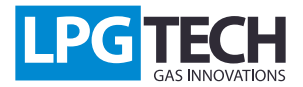

### TECHConnect: Инструкция

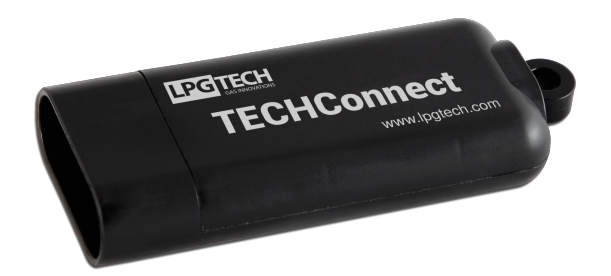

## Описание:

ТЕСНСоппест - это коммуникационный модуль для контроллеров ТЕСН фирмы LPGTECH. Для сообшения с устройствами используется беспроводная сеть Wi-Fi в полосе частот 2.4 ГГц.

На сегодняшний день коммуникационный модуль взаимодействует с приложением MyGAS и доступно для устройств Iphone (4s, 5, 5s, 6, 6 plus, 6s, 6s plus) фирмы Apple. Приложение доступно бесплатно в магазине AppStore.

ТЕСНСоппест подключаем к диагностическому интерфейсу контроллера ТЕСН, так же как и другие коммуникационные интерфейсы (BlueTECH, OptoTECH).

### Модуль TECHConnect предлагает два типа подключения:

- подключение к модулю, как к точке доступа (ограничением является отсутствие доступа к интернету);
- подключение через точку доступа (отсутствие ограничения доступа к интернету).

## Конфигурация устройства Iphone:

1. На главном экране находим иконку "Настройки" (Рис. 1). Далее выбираем позицию "Wi-Fi" (Рис. 2).

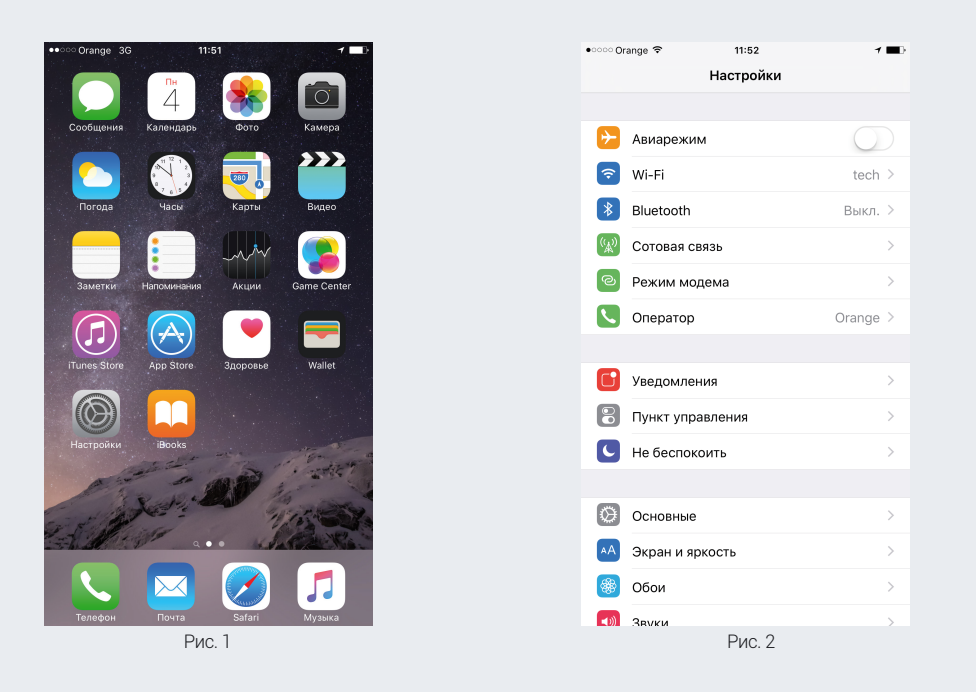

После правильного подключения модуля к диагностическому интерфейсу в списке сетей должна отображаться сеть "TECHConnect" (Рис. 3). Для соединения с модулем выбираем эту сеть (Рис. 4).

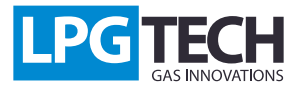

## TECHConnect: Инструкция

| •∘∞ Orange 奈<br>✔ Настройки                                            | 11:56<br>Wi-Fi                                                  | 7 🔳                    |
|------------------------------------------------------------------------|-----------------------------------------------------------------|------------------------|
| Wi Ei                                                                  |                                                                 |                        |
| ✓ tech                                                                 |                                                                 | <b>₽</b> ≎ ()          |
| выбрать сеть                                                           |                                                                 |                        |
| TECHConnect                                                            |                                                                 | <b>∻</b> (i)           |
| Другая                                                                 |                                                                 |                        |
| Подтверждать по                                                        | дключение                                                       | $\bigcirc$             |
| Подключение к извесст<br>автоматически, Если и<br>придется выбрать сет | тным сетям будет произы<br>нет известных доступны<br>ь вручную. | ведено<br>x сетей, Вам |
|                                                                        | Рис. 3                                                          |                        |

# Первый тип подключения:

Следуюший шаг - это поиск и запуск приложения "MyGas" (Рис. 5). Через некоторое время статус подключения, отображаемый внизу экрана должен измениться с "Нет подключения" на "Подключено" (Рис.6).

От данного момента приложение считывает информацию с газового контроллера, что можем проверить выбрав опцию "Показания параметров" (Рис. 5) или "Осциллографы".

| ••••• Orange 30 11:52                                                                                                    | ••••• Orange 📚 11:51  | 7 🔜 4         | •••• Orange                                       | ≈ 11:51 <b>\y\\\\\\\\\\\\\</b> | РВ                | ≠ ■+                              |  |  |  |
|----------------------------------------------------------------------------------------------------|-----------------------|---------------|---------------------------------------------------|--------------------------------|-------------------|-----------------------------------|--|--|--|
| FaceTime Калькулятор Подкасты Watch                                                                                                    |                       |               |                                                   | Считывание параметров          |                   |                                   |  |  |  |
|                                                                                                    | Считывание параметров | >             | Оборот                                            | ы двигателя                    |                   | 1720                              |  |  |  |
|                                                                                                    |                       |               | Нагрузк                                           | а                              |                   | <b>28</b> [%]                     |  |  |  |
| Дополнения Моидрузья Найти iPhone MyGAS                                                                                                    | Осциллографы          |               | Давлен                                            | 0.53                           | <b>0.53</b> [бар] |                                   |  |  |  |
|                                                                                                    |                       |               | Давлен                                            | ие газа                        | 2.09              | [бар]                             |  |  |  |
|                                                                                                    | Карты сервисов        | $\rightarrow$ | Температура редуктора                             |                                |                   | <b>39</b> [°C]                    |  |  |  |
|                                                                                                    |                       |               | Темпера                                           | Температура газа               |                   |                                   |  |  |  |
|                                                                                                    | Прошивка контроллера  | >             | Лямбда<br>Уровень газа<br>Напряжение аккумулятора |                                |                   | 3.58 [V]<br>3.84 [V]<br>12.77 [V] |  |  |  |
|                                                                                                    |                       |               |                                                   |                                |                   |                                   |  |  |  |
|                                                                                                    | Режим переключателя   | >             |                                                   |                                |                   |                                   |  |  |  |
| and the second second                                                                                                    |                       |               |                                                   | Время впры                     | ыска              |                                   |  |  |  |
|                                                                                                    |                       |               | 61                                                | 12.89                          | г1                | 9.80                              |  |  |  |
| Jeres Breeze                                                                                                    |                       |               | б2                                                | 12.88                          | г2                | 9.70                              |  |  |  |
| The service and the service of the service of the s |                       |               | бЗ                                                | 12.87                          | г3                | 9.70                              |  |  |  |
|                                                                                                    |                       |               | б4                                                | 12.84                          | г4                | 9.70                              |  |  |  |
| Телефон Почта Safari Музыка                                                                                                    | Подключён             |               | Подключён                                         |                                |                   |                                   |  |  |  |
| Рис. 5                                                                                                    | Рис. 6                | Рис. 7        |                                                   |                                |                   |                                   |  |  |  |

### TECHConnect: Инструкция

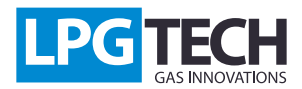

# Второй тип подключения:

#### Рекомендуем использование второго типа подключения из-за двух факторов:

- доступ к интернету во время соединения с модулем
- более быстрое сообшение с модулем после конфигурации

Второй тип подключения с TECHConnect основывается на конфигурации модуля таким образом, чтобы подключится к другой сети. Для этого необходимо войти в меню "Настройки" и далее выбрать опцию "Личный Hotspot" (Рис. 8). Запомним название сети (в данном случае "IPhone") и пароль Wi-Fi (в данном случае "hotspotPassword").

Далее соединяемся с сетью TECHConnect, так как в первой опции подключения и запускаем приложение MyGas. Выбираем опцию "Настройки интерфейса". Дополняем позицию "Соединить с:" названием сети, в данном случае вписываем IPhone, и позицию "Пароль:" в данном случае "hotspotPassword" (вписываем свой пароль, который записан в меню Личный Hotspot). После введения всех данных нажимаем кнопку "Записать изменения". С этого момента модуль TECHConnect будет подключаться к сети "iPhone" с паролем "hotspotPassword" (Рис. 9).

| Пастроики Режим модема                                                                                                    | <       | IN                          | ye   | A2   | >     |             | P             | в   | 0    | LPG                                                                                                    | 🗸 Ha                                                                    | стройки Ре                                                                                | жим модема                                        |  |  |
|----------------------------------------------------------------------------------------------------|---------|-----------------------------|------|------|-------|-------------|---------------|-----|------|----------------------------------------------------------------------------------------------------|-------------------------------------------------------------------------|-------------------------------------------------------------------------------------------|---------------------------------------------------|--|--|
|                                                                                                    |         |                             | Наст | грой | ки ин | нтеро       | фейс          | a   |      |                                                                                                    |                                                                         |                                                                                           |                                                   |  |  |
| Режим модема                                                                                                    | Интер   | Интерфейс TECHConnect       |      |      |       |             |               |     | onne | ect                                                                                                    | Реж                                                                     | им модема                                                                                 |                                                   |  |  |
| Включите Режим модема, чтобы позволить iPhone<br>предоставлять общий доступ к Интернету. За<br>использование может взиматься пололиктельная плата | Прош    | Прошивка 1.0.0              |      |      |       |             |               |     | 1.0  | 0.0                                                                                                    | Обнаружение возможно.                                                   |                                                                                           |                                                   |  |  |
| Другие устройства, на которых выполнен вход в Вашу<br>учетную запись iCloud, сразу смогут использовать режим                                      | Время   | Время работы                |      |      |       |             | 1 h 31 m 58 s |     |      |                                                                                                    |                                                                         | другие пользователи смогут искать Вашу общую сеть с<br>помощью Wi-Fi под именем «iPhone». |                                                   |  |  |
| модема, его не нужно будет включать вручную.                                                                                                    | IP- ад  | IP- адрес                   |      |      |       | 192.168.4.1 |               |     |      | 4.1                                                                                                    | Пар                                                                     | оль Wi-Fi                                                                                 | hotspotPassword >                                 |  |  |
| Пароль Wi-Fi hotspotPassword >                                                                                                    |         |                             | Сет  | евоє | под   | ключ        | ени           | е   |      |                                                                                                    |                                                                         |                                                                                           |                                                   |  |  |
| ДЛЯ ПОДКЛЮЧЕНИЯ ЧЕРЕЗ WI-FI                                                                                                    | SSID o  | SSID сети TECHConnect       |      |      |       |             | onne          | ect | ÷    | ДЛЯ ПОДКЛЮЧЕНИЯ ЧЕРЕЗ WI-FI<br>1 Выберите «iPhone» в настройках Wi-Fi ко<br>от стройках Wi-Fi ко                      |                                                                         |                                                                                           |                                                   |  |  |
| <ul> <li>П Выберите «iPhone» в настройках Wi-Fi компьютера<br/>или другого устройства.</li> </ul>                                                 | Соед    | Соединить с іРһопе          |      |      |       |             |               |     |      |                                                                                                    | или другого устройства.<br>2 Введите пароль при запросе.                |                                                                                           |                                                   |  |  |
| 2 Введите пароль при запросе.                                                                                                    | Парол   | Пароль hotspotPassword      |      |      |       |             |               |     | \$   | ДЛЯ ПОДКЛЮЧЕНИЯ ЧЕРЕЗ BLUETOOTH<br>1 Свяжите iPhone с компьютером.<br>2 Ha iPhone коснитесь «Создать пару», чтобы вве |                                                                         |                                                                                           |                                                   |  |  |
| Аля подключения через всиетоотн                                                                                                    | Обнов   | Обновить Записать изменения |      |      |       |             |               |     | *    |                                                                                                    |                                                                         |                                                                                           |                                                   |  |  |
| 2 На iPhone коснитесь «Создать пару», чтобы ввести                                                                                                |         |                             |      |      |       |             |               |     |      |                                                                                                    | код, показанный на компьютере.<br>З Подключитесь к iPhone с компьютера. |                                                                                           |                                                   |  |  |
| код, показанный на компьютере.<br>З Подключитесь к iPhone с компьютера.                                                                           | йц      | , y                         | / к  | e    | н     | Г           | ш             | щ   | 3    | x                                                                                                    |                                                                         | для подключ                                                                               | ЕНИЯ ЧЕРЕЗ USB                                    |  |  |
| П ДЛЯ ПОДКЛЮЧЕНИЯ ЧЕРЕЗ USB                                                                                                    |         |                             |      | -    | -     |             |               |     | Ξ    | H                                                                                                    | Ŷ                                                                       | 1 Подключите iPhor<br>2 Выберите iPhone<br>настройках.                                    | hone к компьютеру.<br>me в списке сетевых служб в |  |  |
| <ol> <li>1 Подключите iPhone к компьютеру.</li> <li>2 Выберите iPhone в списке сетевых служб в</li> </ol>                                         | фы      | E                           | за   | п    | р     | 0           | Л             | д   | ж    | Э                                                                                                    | I                                                                       |                                                                                           |                                                   |  |  |
| настройках.                                                                                                    | <b></b> | L                           | I C  | м    | и     | т           | ь             | б   | ю    | $\langle \times \rangle$                                                                                              |                                                                         |                                                                                           |                                                   |  |  |
|                                                                                                    | 123     | ۲                           | Q    |      | Пр    | обел        |               |     | Вво  | д                                                                                                    |                                                                         |                                                                                           |                                                   |  |  |
| Due 9                                                                                                    |         |                             |      | -    | Duc   | 0           |               |     |      |                                                                                                    |                                                                         |                                                                                           | Puo 10                                            |  |  |

Следуюший шаг — снова перейти в меню Настройки Личный Hotspot и включение переключателя рядом с надписью "Личный Hotspot". С этого момента iPhone переходит в режим Hotspot и начинает раздавать своё название сети.

После этого наверху экрана появится информация о количестве подключённых устройств к нашему hotspot. Надпись "Личный Hotspot: 1 соединение" означает, что модуль TECHConnect соединился с созданным hotspot. (Рис. 10).

#### После законченной конфигурации, чтобы подключиться к газовому контроллеру фирмы LPGTECH необходимо:

- подключить модуль TECHConnect к диагностическому интерфейсу газовой инсталляции
- запустить личный hotspot (если мы его выключили)
- запустить приложение MyGAS

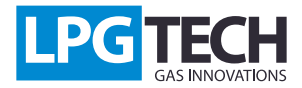

Модуль будет автоматически соединяться с hotspot если он будет зоне доступа (Рис. 11, 12)

| ംം Orange 3G 13:56 — • • • • • • • • • • • • • • • • • • |                      |                   |  |  |  |  |  |
|----------------------------------------------------------|----------------------|-------------------|--|--|--|--|--|
| ۲ >                                                      | Iy <mark>q</mark> AS | PB PB LPG         |  |  |  |  |  |
| Считывание параметров                                    |                      |                   |  |  |  |  |  |
| Оборот                                                   | ы двигателя          | 3420              |  |  |  |  |  |
| Нагрузк                                                  | a                    | 15 [%]            |  |  |  |  |  |
| Давлени                                                  | ие коллектора        | <b>0.39</b> [бар] |  |  |  |  |  |
| Давлени                                                  | ие газа              | <b>2.19</b> [бар] |  |  |  |  |  |
| Темпера                                                  | атура редуктора      | <b>38</b> [°C]    |  |  |  |  |  |
| Темпера                                                  | атура газа           | <b>59</b> [°C]    |  |  |  |  |  |
| Лямбда                                                   |                      | 3.58 [V]          |  |  |  |  |  |
| Уровень                                                  | лаза                 | <b>3.98</b> [V]   |  |  |  |  |  |
| Напряж                                                   | ение аккумулятора    | 12.73 [V]         |  |  |  |  |  |
|                                                          | Время впрысн         | ka                |  |  |  |  |  |
| 61                                                       | 8.65                 | г1 <b>7.00</b>    |  |  |  |  |  |
| б2                                                       | 8.65                 | г2 7.00           |  |  |  |  |  |
| 63                                                       | 8.67                 | г3 <b>7.00</b>    |  |  |  |  |  |
| 64                                                       | 8.67                 | г4 <b>7.00</b>    |  |  |  |  |  |
| Подключён                                                |                      |                   |  |  |  |  |  |
| Рис. 11                                                  |                      |                   |  |  |  |  |  |

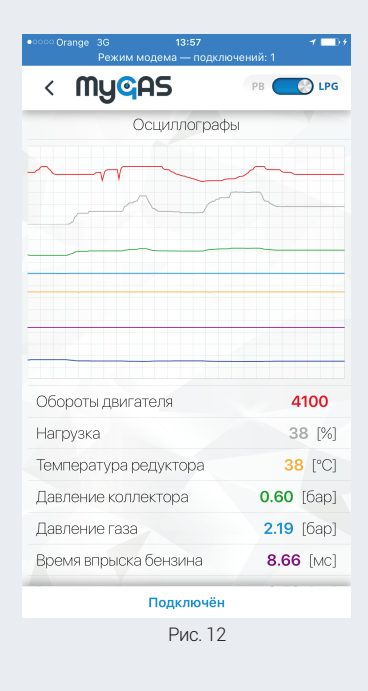